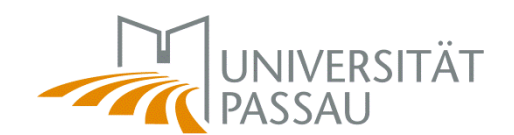

## Installation von Scannern unter Windows 7

Unter Windows7 werden im Normalfall Scanner automatisch erkannt.

Achtung: Erkennt Windows den Scannertyp nicht, muss die Treibersoftware über die Herstellerseite bezogen und installiert werden.

Der Anschluss des Scanners erfolgt <u>lokal</u> am Rechner über ein USB-Kabel. Vor der Installation bitte Folgendes beachten:

• PC einschalten und als lokaler Administrator anmelden

| n di | esem Computer anmelde                                                        |
|------|------------------------------------------------------------------------------|
|      | administrator                                                                |
|      | •••••                                                                        |
| ļ    | Anmelden bei: RZ177-3317VM3W7<br>Melden Sie sich bei einer anderen Domäne an |
|      | Novell-Anmeldung                                                             |

- Scanner einschalten
- USB-Kabel am Scanner anstecken
- USB-Kabel am PC anstecken

## Installation

In der Taskleiste erscheint nach kurzer Zeit die Meldung

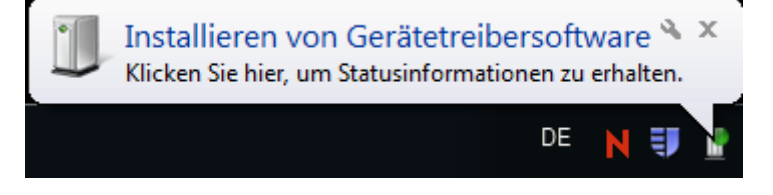

Nach erfolgreichem Kopieren und Installieren der Dateien meldet Windows

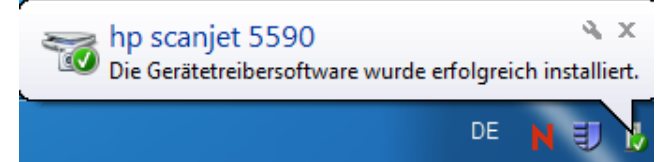

Mit folgender Aktion kann die Installation überprüft werden

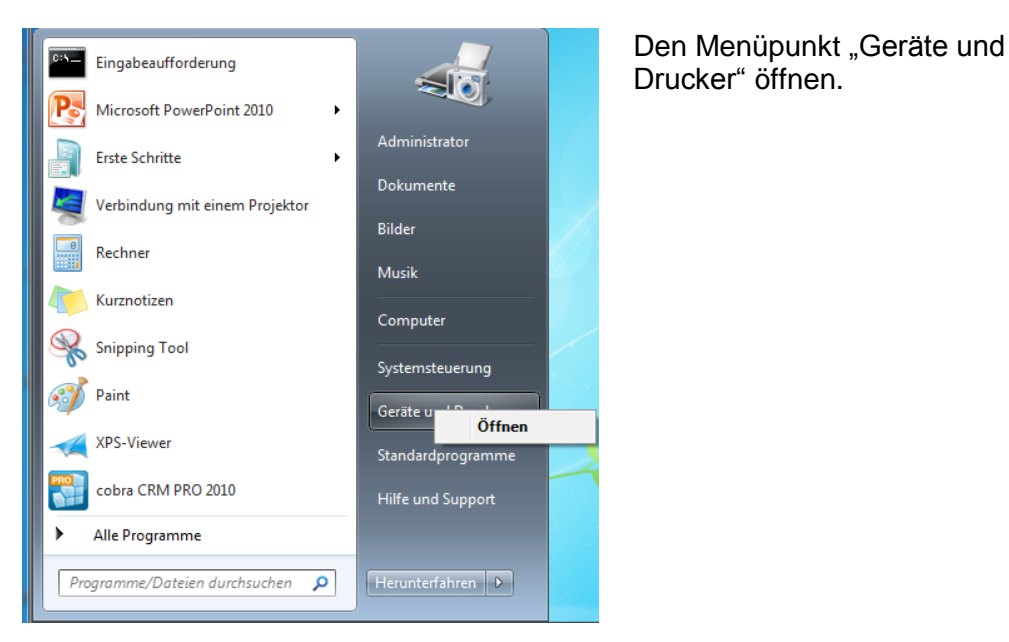

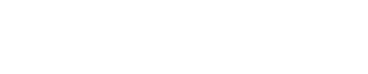

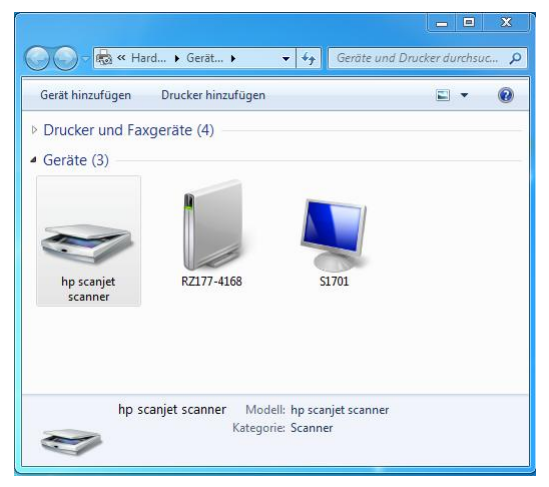

Im Beispiel wurde ein HP ScanJet 5590P installiert. Das erscheinende Fenster sieht dann ähnlich aus.

## Scannen:

Der Scanvorgang kann auf verschiedene Möglichkeiten gestartet werden:

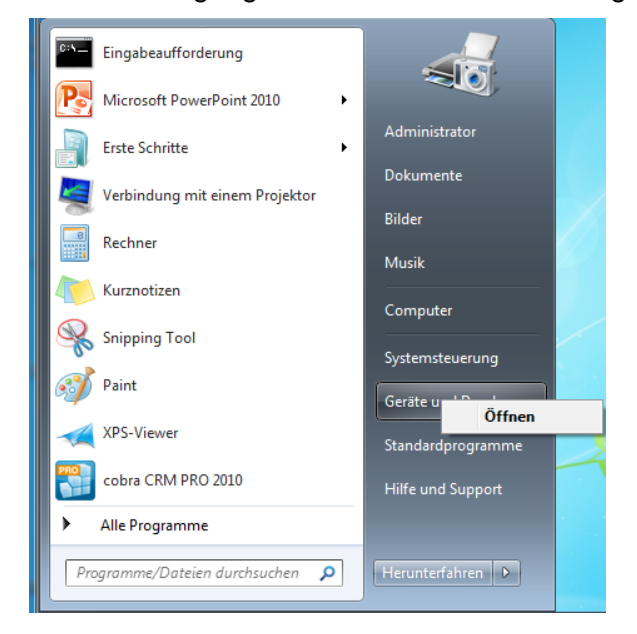

Den Menüpunkt "Geräte und Drucker" öffnen, anschließend mit einem rechten Mausklick auf das Scannersymbol klicken. Im erscheinenden Kontextmenü "Scanvorgang starten" ausführen.

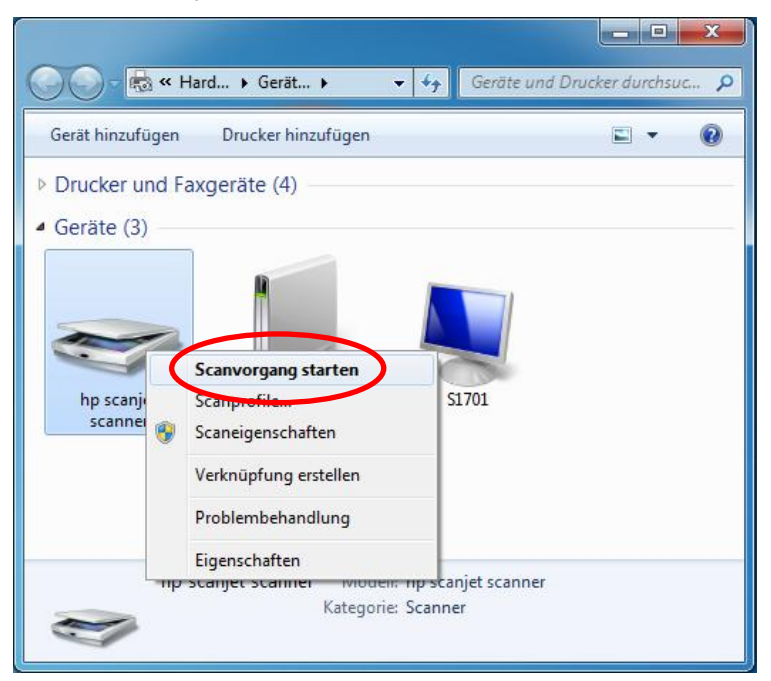

Einfach und schneller funktioniert das Scannen, wenn am Scanner die "Scantaste" betätigt wird.

- Basel

Es erscheint dann folgendes Fenster:

| Neuer Scan      |                                     |          |         | <b></b> × |
|-----------------|-------------------------------------|----------|---------|-----------|
| Scanner: hp     | Ändern                              |          |         |           |
| Profil:         | Foto (Standard)                     |          |         |           |
| Quelle:         | Flachbett 🔹                         |          |         |           |
| Papiergröße:    |                                     |          |         |           |
|                 |                                     |          |         |           |
| Farbformat:     | Farbe 🔹                             |          |         |           |
| Dateiformat:    | JPG (JPEG-Bild)                     |          |         |           |
| Auflösung (DPI) | : 300                               |          |         |           |
| Helligkeit:     | 0                                   |          |         |           |
| Kontrast:       | · 0                                 |          |         |           |
| Separate Date   | tien für Bildvorschau oder Bildscan | Vorschau | Scannen | Abbrechen |

Nach erfolgtem Scanvorgang wird die Datei standardmäßig unter "Bibliotheken  $\rightarrow$  Bilder" gespeichert.